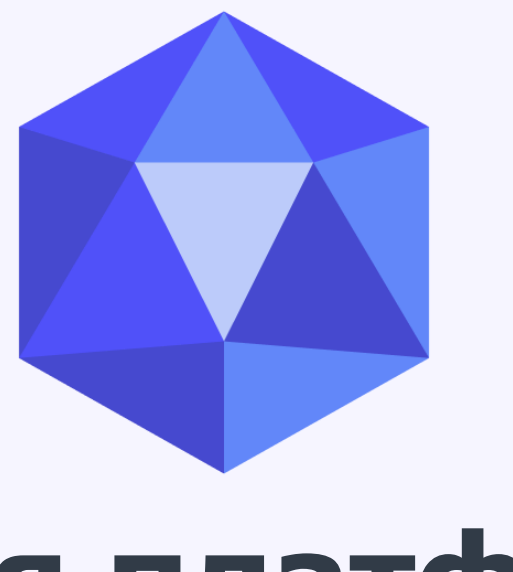

# Единая платформа недропользования Minerals.e-Qazyna.kz

# Инструкция по сдаче отчетов ЛКУ

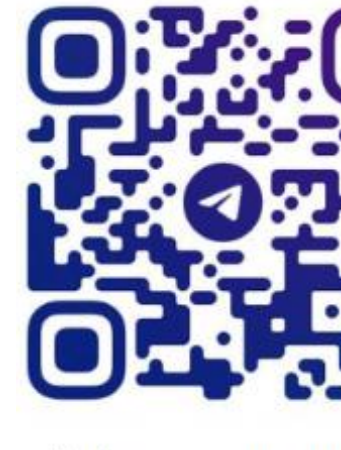

Telegram группа @MINERALS

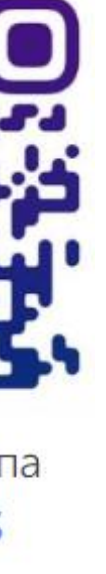

Шаг 1: Для работы в системе необходима ЭЦП юридического или физического лица, которую можно получить посредством сайта https://pki.gov.kz/poluchenie-ylud/

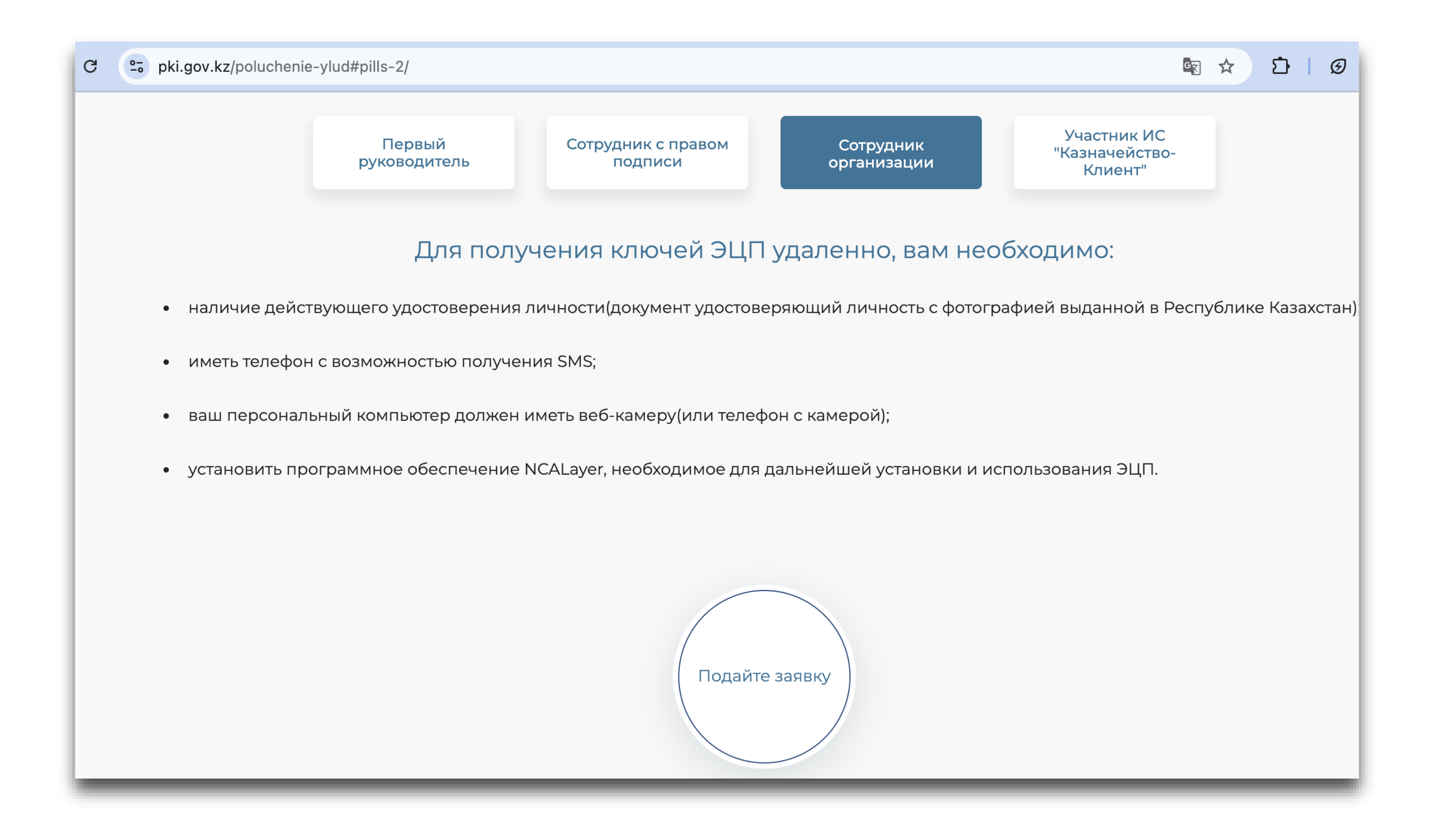

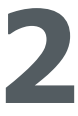

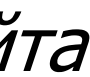

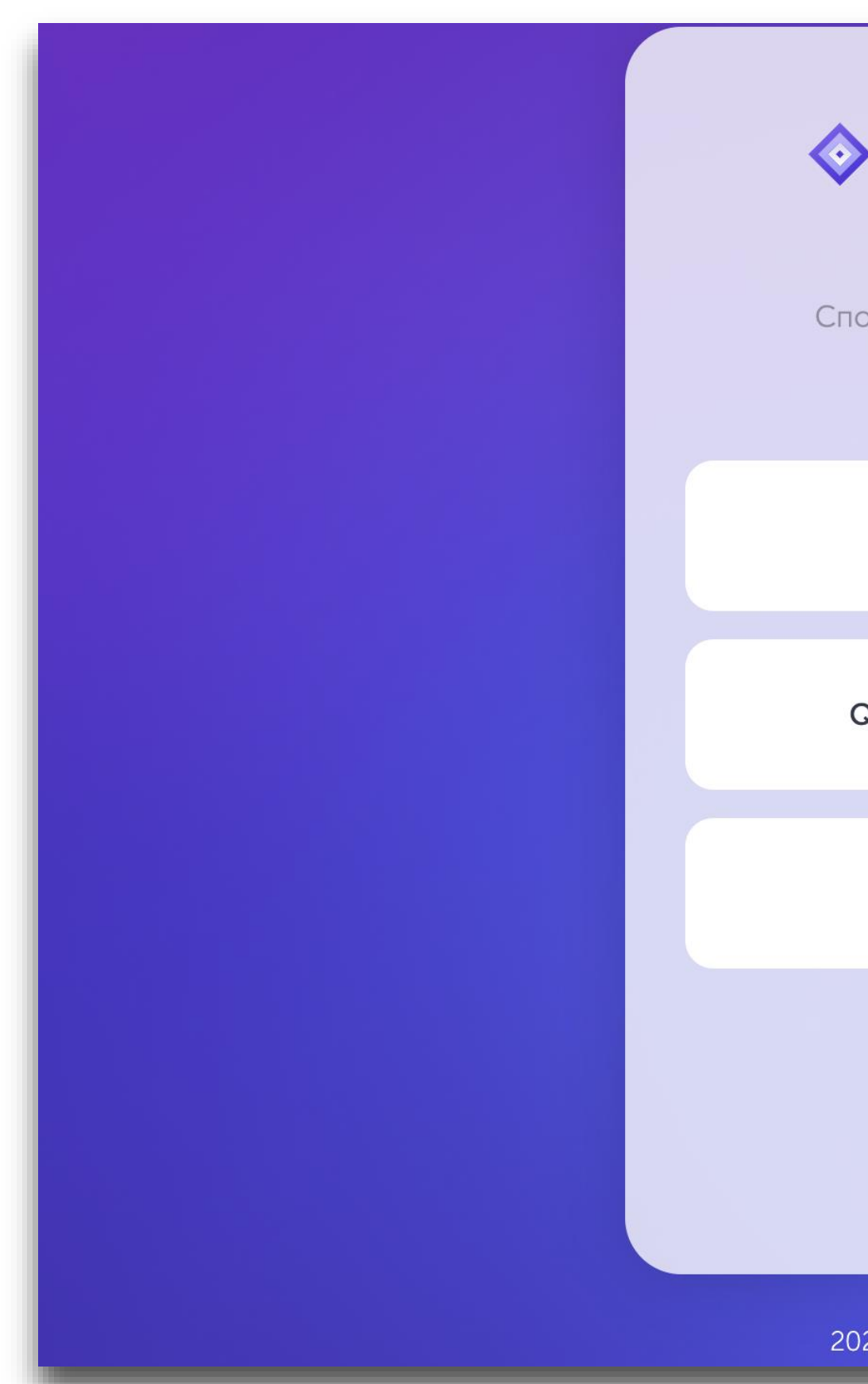

#### Шаг 2: Существуют три способа авторизации: ЭЦП (требуется биометрическая аутентификация), мобильное приложение EGOV или SMS

| E-QAZYNA RU -    |
|------------------|
| соб авторизации  |
| ЭЦП              |
| R eGov mobile    |
| SMS              |
| <i>←</i>         |
| 25 © E-QAZYNA.KZ |

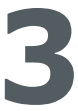

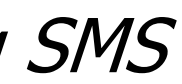

Шаг 3: После того, как вошли в систему через ЭЦП юридического или физического лица, нужно пройти биометрическую аутентификацию.

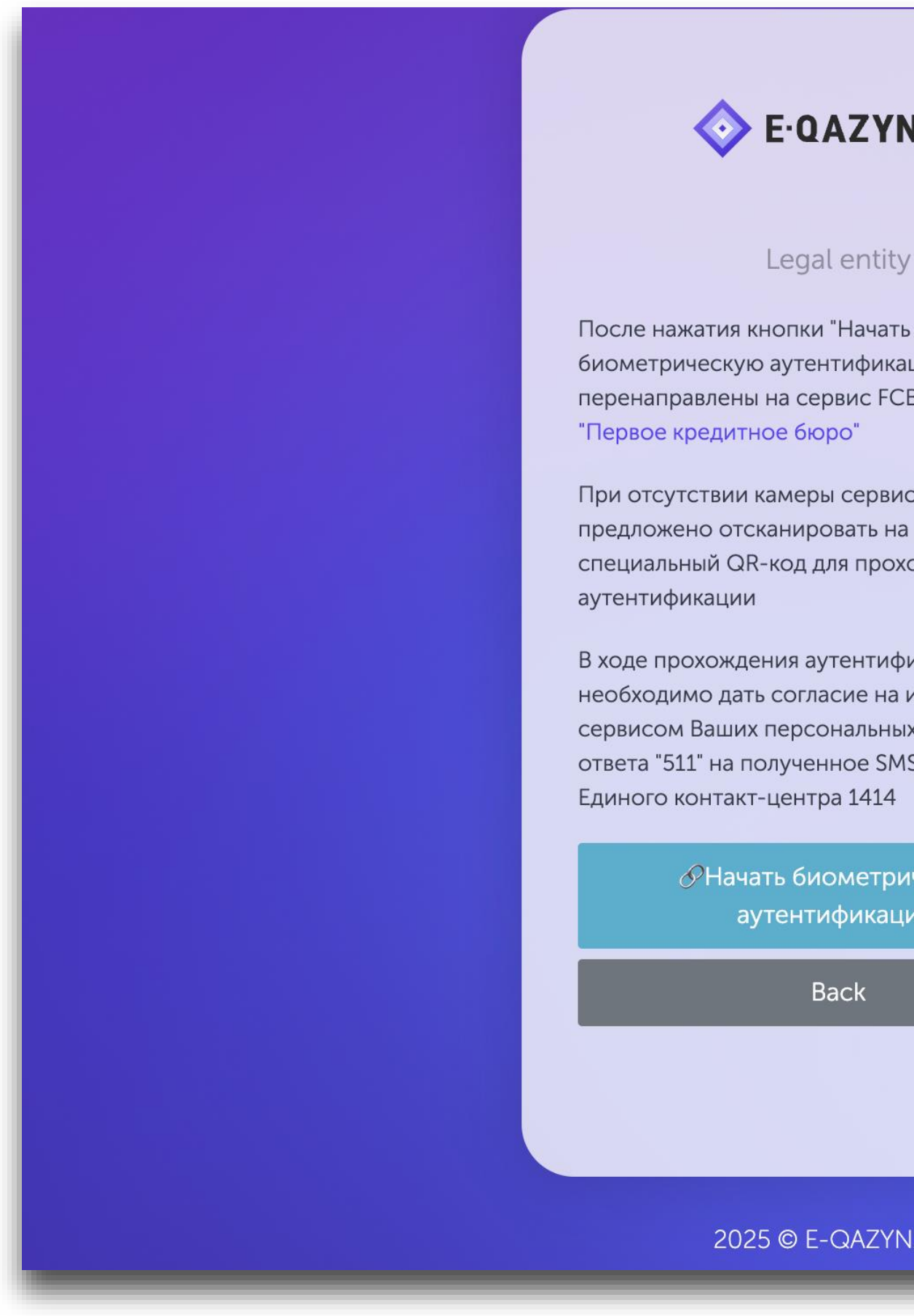

#### E-QAZYNA RU -

#### Legal entity

биометрическую аутентификацию" Вы будете перенаправлены на сервис FCB bio live от TOO

При отсутствии камеры сервисом будет предложено отсканировать на Вашем телефоне специальный QR-код для прохождения

В ходе прохождения аутентификации Вам необходимо дать согласие на использование сервисом Ваших персональных данных, путем ответа "511" на полученное SMS-сообщение от

> Начать биометрическую аутентификацию

> > Back

2025 © E-QAZYNA.KZ

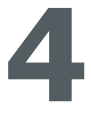

Шаг 4: Если на вашем компьютере отсутствует камера, то можно через мобильный телефон отсканировать QR-код и пройти биометрическую идентификацию через телефон. После этой процедуры, вы окажетесь на сайте ЕПН

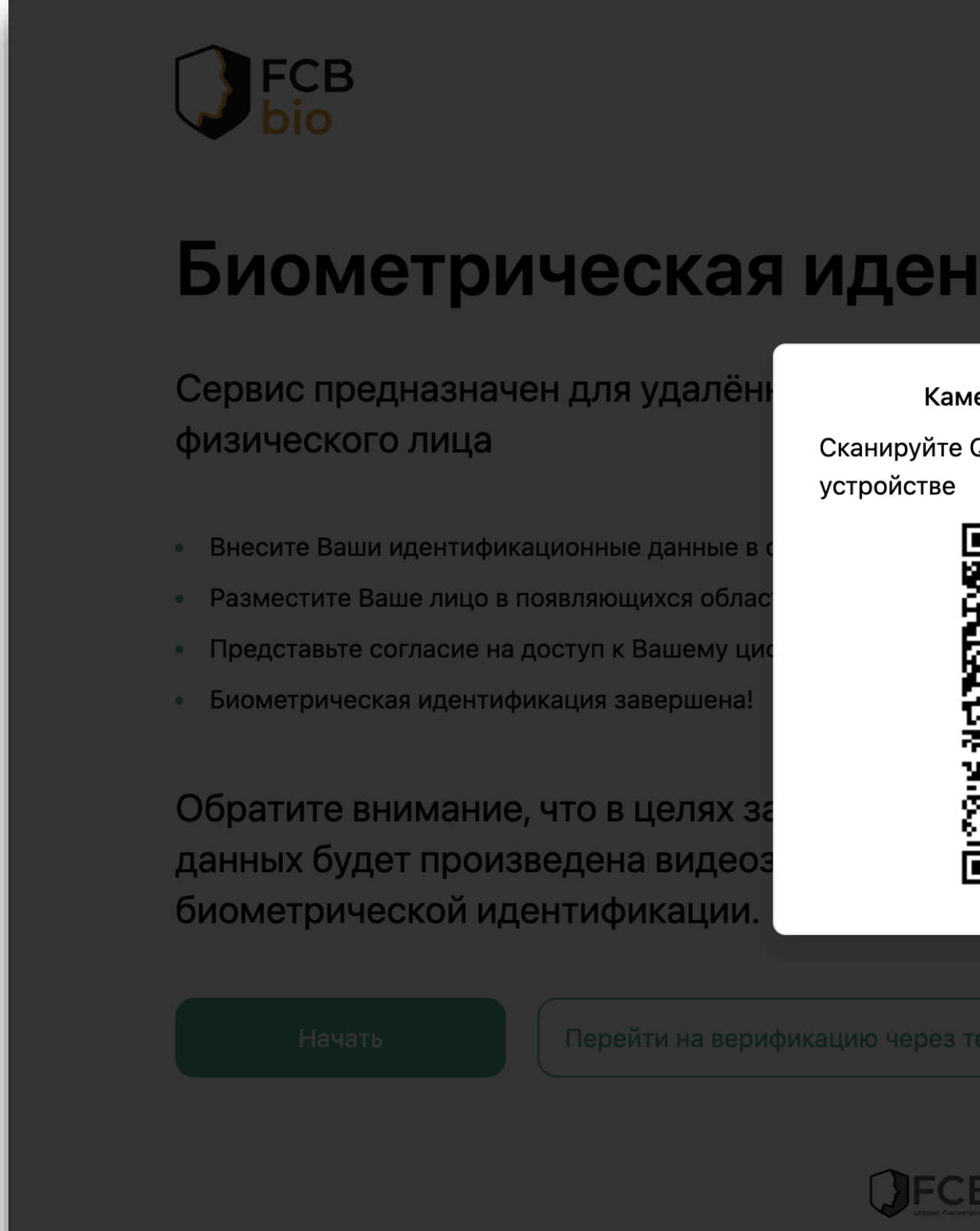

|                                                                       | Помощь 🕐 RU 🗸 |
|-----------------------------------------------------------------------|---------------|
| тификация                                                             |               |
| мера отключена или недоступна<br>е QR-код, чтобы продолжить на другом |               |
|                                                                       |               |
| CBbio Powered by FCBK                                                 |               |

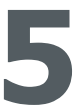

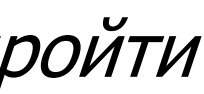

Все необходимые разделы находятся во вкладке "Недропользование"

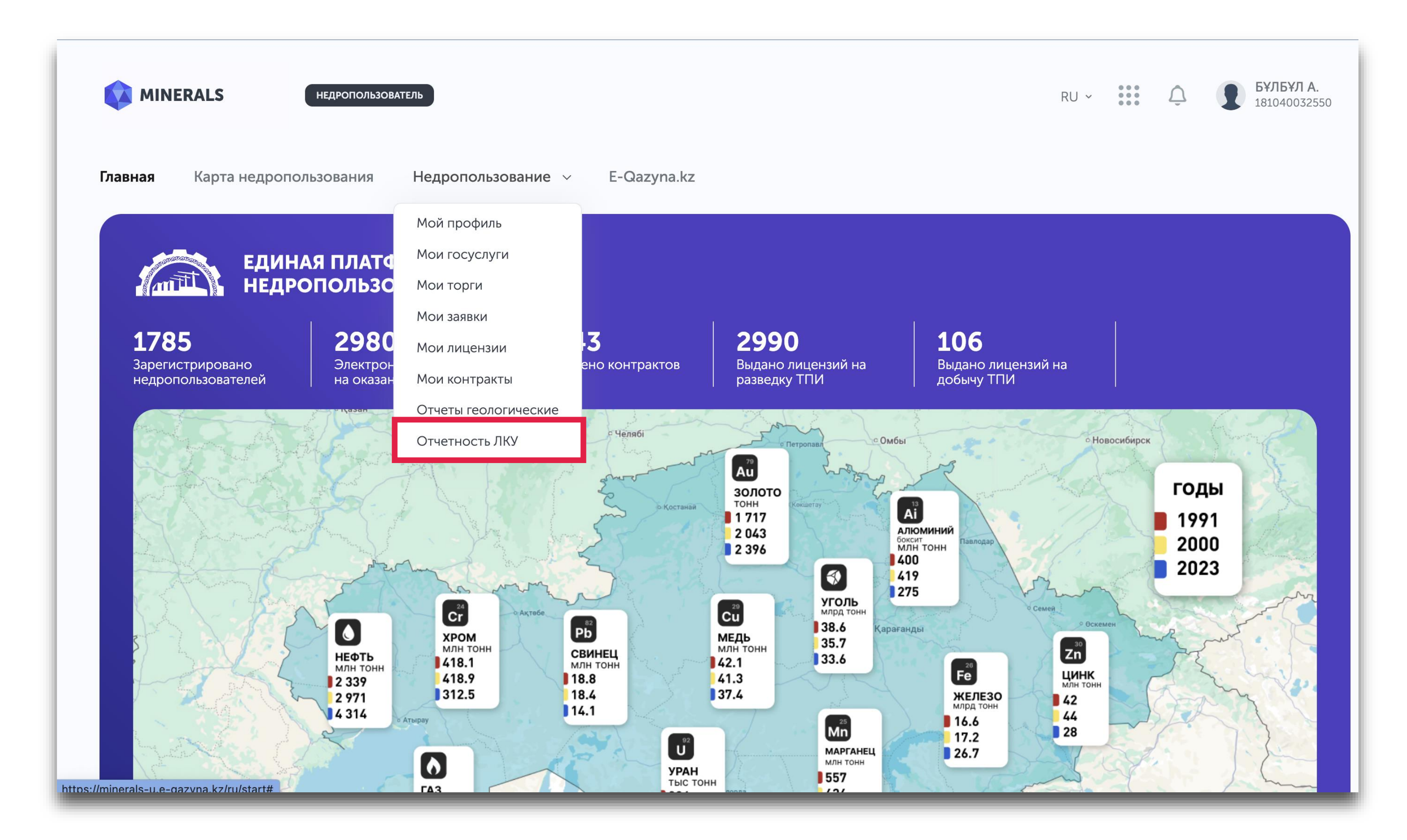

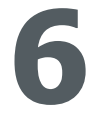

Шаг 1: В разделе "Отчетность ЛКУ" необходимо нажать на кнопку "Сдать отчетность ЛКУ"

| зная Карта недропользования  | н Недропользование ~ E-G       | azyna.kz                       |                  |                     |                 |
|------------------------------|--------------------------------|--------------------------------|------------------|---------------------|-----------------|
| Номер документа              | Дата создания                  | Статус заявки                  |                  | ИИН/БИН заявител    | я               |
| Номер документа              | Дата создания                  | Статус заявки                  | \$               | ИИН/БИН заявит      | еля             |
| Наименование заявителя       | Приложение                     | Год отчета                     |                  |                     |                 |
| Наименование заявителя       | Приложение                     | <ul> <li>Год отчета</li> </ul> |                  |                     |                 |
| , Поиск Сдать отчетность ЛКУ |                                |                                |                  | Всего записей О     | « 1 » 🖷         |
| Действия Номер документа Д   | ата создания ИИН/БИН заявителя | Наименование заявителя         | Тип документа Ст | татус заявки Год от | чета Приложение |
|                              |                                | Нет записей                    |                  |                     |                 |

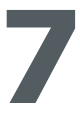

Шаг 2: После нажатия, открывается такое окно. Некоторые поля уже заполнены интеграцией с ГБД ЮЛ и ГБД ФЛ. Пустые поля необходимо заполнить

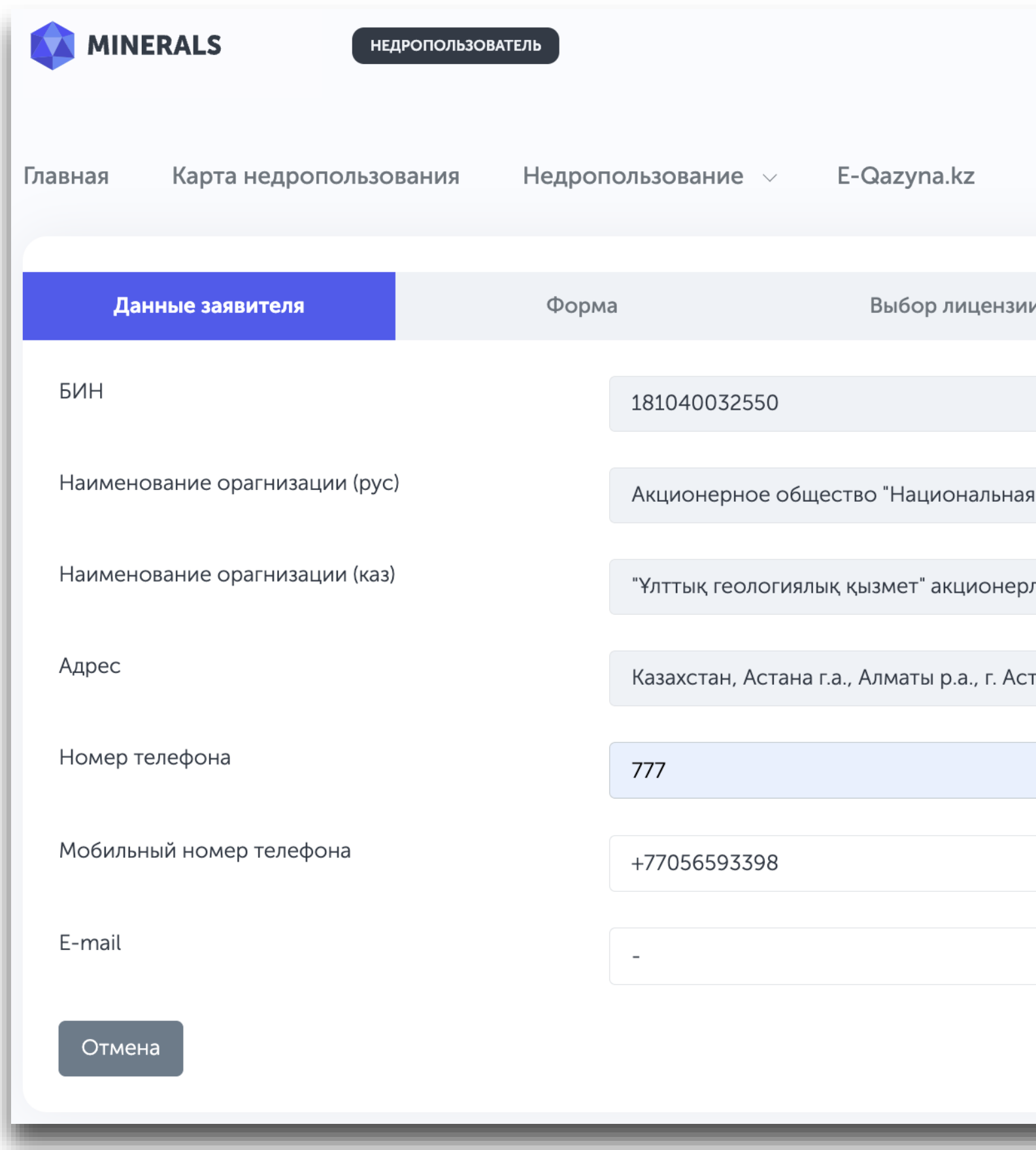

|                      |                                      |       | RU ~ |       | <b>БҰЛБҰЛ А.</b><br>181040032550 |
|----------------------|--------------------------------------|-------|------|-------|----------------------------------|
|                      |                                      |       |      |       |                                  |
| ии                   | Аудиторский отчет                    | Форма |      | Подпи | сание                            |
|                      |                                      |       |      |       |                                  |
|                      |                                      |       |      |       |                                  |
| ая геологическая сл  | ужба"                                |       |      |       |                                  |
| рлік қоғамы          |                                      |       |      |       |                                  |
| стана, р-н Алматы, г | тр. Бауыржан Момышұлы, д. 16, н.п. 6 |       |      |       |                                  |
|                      |                                      |       |      |       |                                  |
|                      |                                      |       |      |       |                                  |
|                      |                                      |       |      |       |                                  |
|                      |                                      |       |      |       |                                  |
|                      |                                      |       |      |       | Далее                            |
|                      |                                      |       |      |       |                                  |

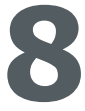

Шаг 3: Необходимо выбрать форму отчета

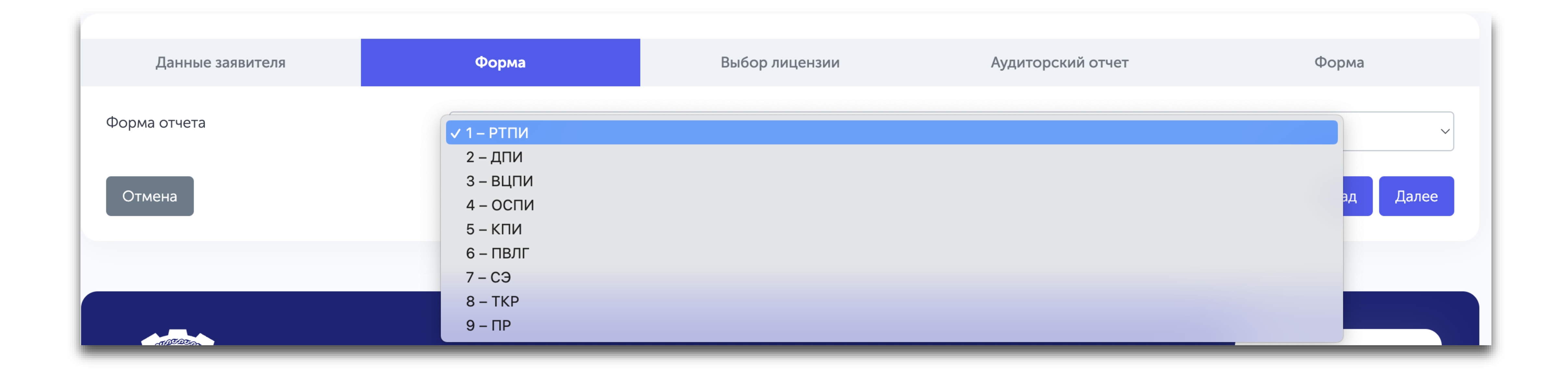

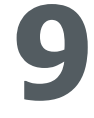

Шаг 3.1: Подробная информация о индексах отчетов доступна в приказе Министра по инвестициям и развитию Республики Казахстан от 24 мая 2018 года № 374. (<u>https://adilet.zan.kz/rus/docs/V1800017063</u>)

| № приложения |                                                                                                    |
|--------------|----------------------------------------------------------------------------------------------------|
| 1 - РТПИ     | Отчет об исполнении лицензионных обязательств по                                                    |
| 2 - ДПИ      | Отчет об исполнении лицензионных обязательств по                                                    |
| 3 - ВЦПИ     | Отчет о приобретенных товарах, работах и услугах и                                                  |
| 4 - ОСПИ     | Отчет о составе лиц и (или) организаций, прямо или добыче твердых полезных ископаемых               |
| 5 - КПИ      | Отчет о выполнении обязательств лицензионно/конт общераспространенных полезных ископаемых)          |
| 6 - ПВЛГ     | Отчет о выполнении обязательств лицензионно/конт грязей)                                            |
| 7 - СЭ       | Отчет о выполнении обязательств лицензионно/конт сооружений, не связанных с разведкой и (или) добыч |
| 8 - TKP      | Отчет о выполнении обязательств по типовому контр                                                   |
| 9 - ПР       | Отчет о выполнении программы работ                                                                  |

#### Наименования отчета

о разведке твердых полезных ископаемых

о добыче твердых или общераспространенных полезных ископаемых

і доле внутристрановой ценности в них по разведке или добыче твердых полезных ископаемых

косвенно контролирующих недропользователя, проводящего операции по разведке или

рактных условий и рабочей программы (разведка и (или) добыча твердых или

грактных условий и рабочей программы (разведка (или) добыча подземных вод, лечебных

рактных условий и рабочей программы (строительство и (или) эксплуатация подземных чей)

ракту на разведку (твердых полезных ископаемых, подземные воды и лечебных грязей)

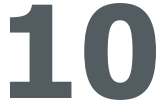

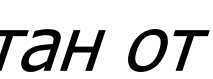

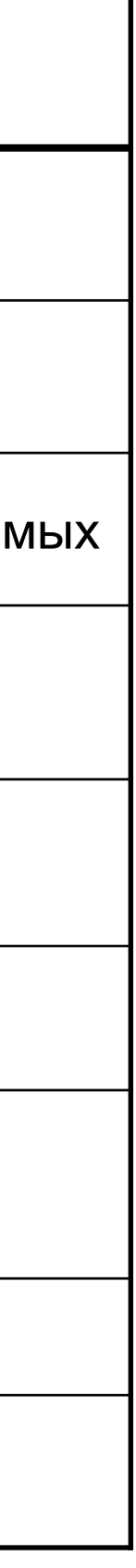

#### Шаг 4: При необходимости, нужно загрузить запрашиваемые файлы

| Данные заявителя                                                                                                    | Форма                                                   | Выбор лицензии                 | Аудиторский отчет | Форма |  |  |  |
|----------------------------------------------------------------------------------------------------|---------------------------------------------------------|--------------------------------|-------------------|-------|--|--|--|
| В соотвествии с пунктом 11 Приказа МИИР РК от 18 мая 2018 года №346 расходы,<br>не подтвержденные отчетом аудитора, когда такое подтверждение является обязательным, такие расходы подлежат исключению и не учитываются в качестве расходов,<br>понесенных по соответствующей лицензии на недропользование для целей мониторинга обязательств по минимальным ежегодным расходам |                                                         |                                |                   |       |  |  |  |
| Аудиторский отчет                                                                                                    | Аудиторский отчет                                       |                                |                   |       |  |  |  |
|                                                                                                    | <del>ර</del>                                            |                                |                   |       |  |  |  |
|                                                                                                    | Перенеси                                                | ге файлы или нажмите сюда, что | бы загрузить      |       |  |  |  |
| transfer-receipt-№13_685<br>173,02KB                                                                                                    | transfer-receipt-№13_685835800697400705.pdf<br>173,02KB |                                |                   |       |  |  |  |
| ovos.pdf<br>1,49MB                                                                                                    |                                                         |                                |                   |       |  |  |  |
| Отмена Далее                                                                                                    |                                                         |                                |                   |       |  |  |  |

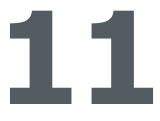

#### Шаг 5: Заполнение таблицы: нажимая на кнопки "Раздел\_1" и "Раздел\_2", нужно переключаться между разделами

| тод отчета                               | 2026                                                                                                    | \$                             |  |  |  |  |  |  |
|------------------------------------------|----------------------------------------------------------------------------------------------------|--------------------------------|--|--|--|--|--|--|
|                                          |                                                                                                    |                                |  |  |  |  |  |  |
| Внимание! Это черновик. Сохраните заявку | Внимание! Это черновик. Сохраните заявку и у вас появится возможность ее редактировать перед отправкой в компетентный орган |                                |  |  |  |  |  |  |
|                                          |                                                                                                    |                                |  |  |  |  |  |  |
| Раздел 1. Укажите сведения о недрс       | Раздел 1. Укажите сведения о недропользователе (юридическое или физическое лицо) и в отношении контрактов на                |                                |  |  |  |  |  |  |
| разведку, контрактов на добычу или       | контрактов на совмещенную разведку и добы                                                                                   | чу твердых или 🛛 Русский - 🏾 🏵 |  |  |  |  |  |  |
| общераспространенных полезных и          | CROHAEMBIX                                                                                                    |                                |  |  |  |  |  |  |
| <b>Раздел_1</b> Раздел_2                 | Раздел_1 Раздел_2                                                                                                    |                                |  |  |  |  |  |  |
| № п/п Общие сведен                       | я о недропользователе и праве недропользования                                                                              |                                |  |  |  |  |  |  |
| × 1 2                                    | 3                                                                                                    |                                |  |  |  |  |  |  |
| Недропользователь                        | Тип Юридическое лицо                                                                                                    |                                |  |  |  |  |  |  |
|                                          |                                                                                                    |                                |  |  |  |  |  |  |

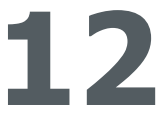

Шаг 6: После того как вся необходимая информация заполнена, нужно нажать на кнопку "Сохранить отчет как черновик" внизу страницы

|  | 11.1 | Дата получения последнего положительного заключения экспертизы промышленной<br>безопасности              |                                                                                                    |  |  |
|--|------|----------------------------------------------------------------------------------------------------|----------------------------------------------------------------------------------------------------|--|--|
|  | 11.2 | Дата получения последнего положительного заключен<br>экспертизы плана ликвидации (измененного плана лики | лучения последнего положительного заключения государственной экологической<br>гизы плана ликвидации (измененного плана ликвидации)<br>дачи экологического разрешения на операции по добыче, описанные в плане<br>работ<br>верждения недропользователем плана горных работ (изменений в план горных<br>едоставления плана горных работ (изменений в план горных работ)<br>моченному органу в области твердых полезных ископаемых |  |  |
|  | 12   | Дата выдачи экологического разрешения на операции горных работ                                           |                                                                                                    |  |  |
|  | 13   | Дата утверждения недропользователем плана горных р<br>работ)                                             |                                                                                                    |  |  |
|  | 13.1 | Дата предоставления плана горных работ (изменений в<br>уполномоченному органу в области твердых полезных |                                                                                                    |  |  |
|  | 12   | Тип аудитора                                                                                             | ип аудитора                                                                                                    |  |  |
|  |      | Контактная информация                                                                                    | адрес                                                                                                    |  |  |
|  | 15   |                                                                                                    | телефон                                                                                                    |  |  |
|  |      |                                                                                                    | e-mail                                                                                                    |  |  |
|  | 16   | Аудиторский отчет, подтверждающий расходы,                                                               | Наименование                                                                                                    |  |  |
|  | 10   | указанные в настоящем отчете                                                                             | Реквизиты                                                                                                    |  |  |

Отмена

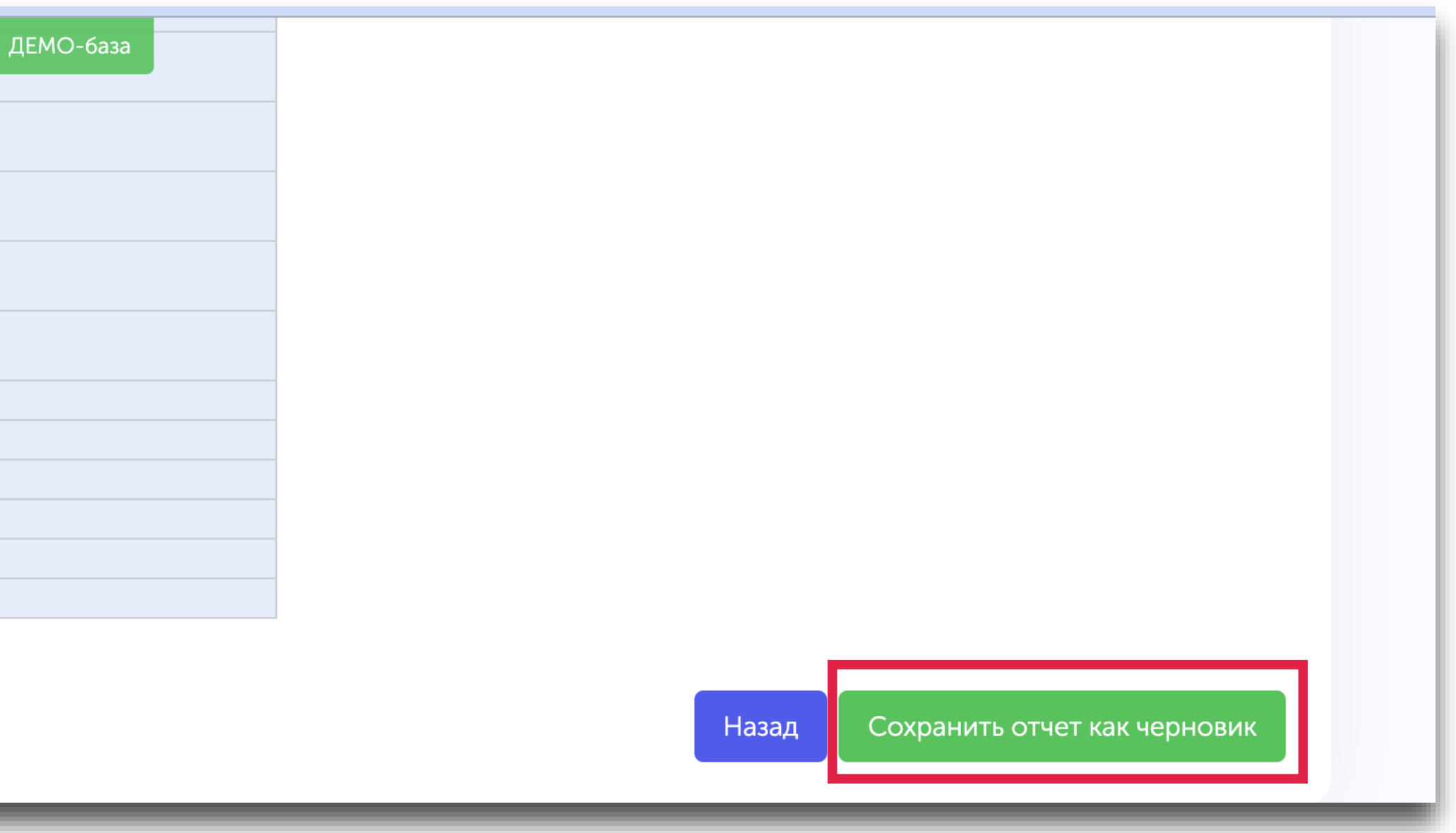

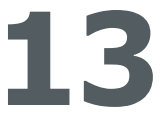

Шаг 7: На данном этапе отчет сохранен в виде черновика. Проверьте введенные данные. При обнаружения некорректности, необходимо нажать на кнопку "Редактировать сохраненный отчет" и внести изменения в отчет

| Скачать | DocJSON                                                        | Редактировать сохраненный отчет             | Отправить рабочему органу |   |
|---------|----------------------------------------------------------------|---------------------------------------------|---------------------------|---|
| Данны   | е сохранены                                                    |                                             |                           |   |
|         | <b>ОТЧЕТНОСТЬ ЛКУ</b><br>522-NOA от 26.03.2025                 |                                             |                           |   |
| 0       | <b>ПОДАЧА ОТЧЕТА (ПРИЛОЖЕ</b><br>Создано в 26.03.2025 10:35 АБ | <b>НИЕ 2)</b><br>ЕНОВА БҰЛБҰЛ НҰРДӘУЛЕТҚЫЗЫ |                           | ~ |

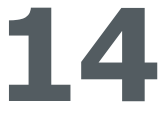

Шаг 8: Отправка на рассмотрение: Чтобы отправить на рассмотрение, нужно нажать на кнопку "Отправить рабочему органу". После нажатия, всплывает такое окно, как показано на картинке ниже. Теперь, нужно подписать через ЭЦП и нажать на кнопку "Начать согласование".

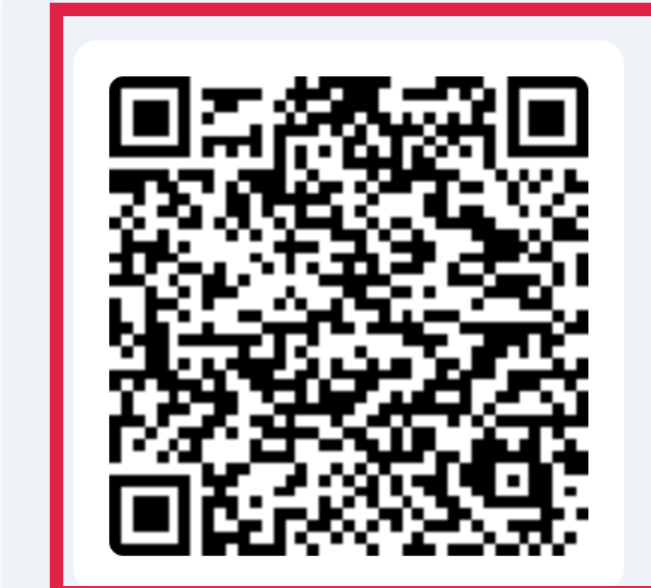

Для подписания отсканируйте QR в приложении eGov EgovBusiness или выберите сертификат из файла

Сертификат из файла

Функция подписи использует программу «NCALayer» НУЦ РК

- 1. Откройте eGov EgovBusiness на Вашем устройстве
- 2. Запустите сканер QR в правом верхнем углу страницы
- 3. Наведите телефон на этот экран, чтобы считать код

Отмена

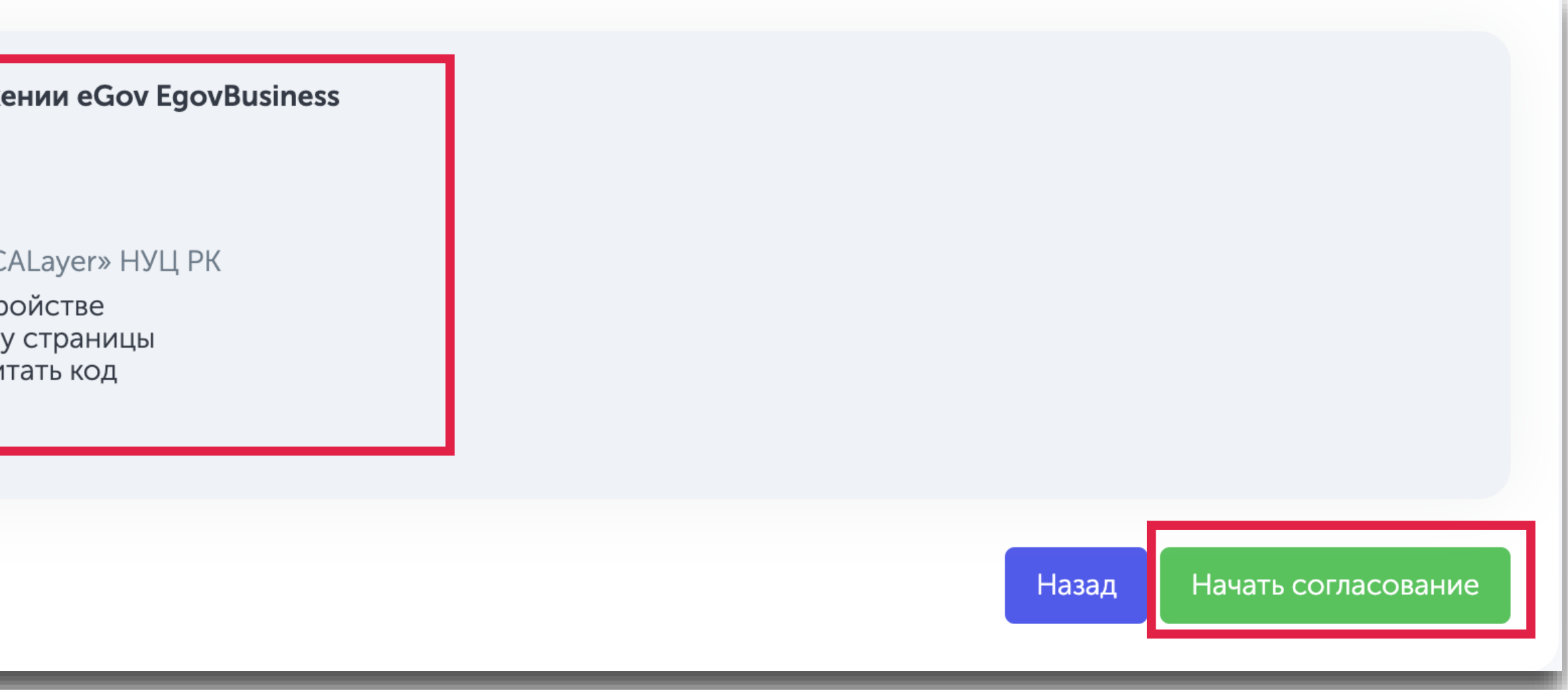

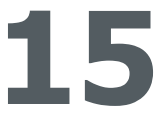